## **HOW TO APPLY FOR ESA**

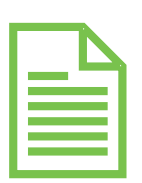

## 1. SUBMIT YOUR ESA APPLICATION

- □ Visit www.azed.gov/esa/ and select "Click Here to Apply for and ESA"
- You'll need proof of Arizona residency and your student's birth certificate.
  Proof of residency documentation can include:
  - Utility Bill (Electric or Water)
  - A Property Tax Bill
  - W2 Tax Form
- □ Register for an account and fill out the required information.
  - It may take up to 30 days to process the application.
  - If approved the letter sent via email will tell you what your total scholarship amount is for your student.

## 2. SIGN YOUR ESA CONTRACT

- □ After registration and approval, you will receive your ESA contract.
- □ Your ESA Contract includes all the important information regarding your Empowerment Scholarship. Be sure to read and understand the requirements for eligibility.
- □ Each year a new contract will be automatically sent to renew your students ESA.

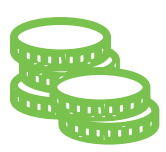

#### 3. ACCESS YOUR ESA FUNDS

- Log into ClassWallet to access your funds. https://app.classwallet.com/login
- Use your funds to pay tuition and approved vendors directly.
- $\hfill\square$  Use the Marketplace to purchase supplies directly.
- You can also request reimbursement for eligible education expenses. (Note: Reimbursement can take up to 30 days)

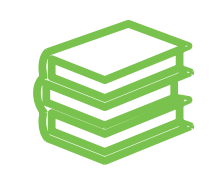

## 4. ENGAGE YOUR STUDENT

As an ESA parent you decide how your child is educated. There are lots of resources to help them succeed.

□ Visit www.EducationArizona.org to learn more.

# COMO SOLICITAR POR ESA

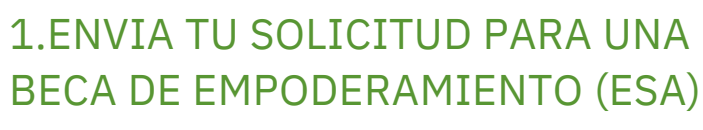

- Visita www.azed.gov/esa/ y selecciona <u>"Haz clic aquí para solicitar un ESA"</u>
- Necesitaras un comprobante de residencia en Arizona y el acta de nacimiento de tu estudiante.
  La documentación que puede servir como comprobante de residencia incluye:

- Recibo de pago de utilidades (agua, electricidad, gas)
- Una factura del impuesto a la propiedad
- Formulario de impuestos W2
- □ Regístrate para obtener una cuenta y completa la información requerida:
  - El trámite de la solicitud puede tardar hasta 30 días en ser procesado
  - Si es aprobada, recibirás un correo electrónico que te informará el monto total de la beca para tu estudiante.

#### 2. FIRMA TU CONTRATO DE ESA

- Después de registrarte y ser aprobado, recibirás tu contrato de ESA.
- □ Tu contrato de ESA incluye toda la información importante sobre tu Beca de Empoderamiento. Asegúrate de leer y entender los requisitos de elegibilidad.
- Cada año se enviará automáticamente un nuevo contrato para renovar el ESA de tu estudiante.

#### 3. ACCEDA A LOS FONDOS DE SU ESA

- □ Ingresa a ClassWallet para acceder a tus fondos: https://app.classwallet.com/login
- Utiliza tus fondos para pagar la matricula y a proveedores aprobados directamente.
- □ Utiliza el Mercado (Marketplace) para comprar suministro directamente:
- También puedes solicitar reembolso por gastos educativos elegibles. (Nota: El reembolso puede tardar hasta 30 días).

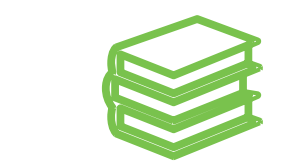

#### 4. INVOLUCRA A TU ESTUDIANTE

- Como padre de un estudiante de ESA, tú decides como educar a tu hijo(a). Hay muchos recursos disponibles para ayudarlos a tener éxito.
- Visita www.EducacionArizona.org para obtener más información.